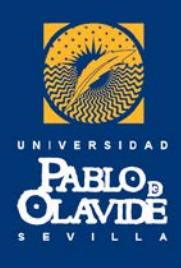

#### Si vous avez besoin d'interprétation simultanée, prenez vos écouteurs, allumez-les et sélectionnez le canal I

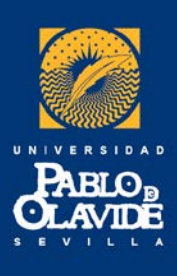

**Bienvenidos** a la Universidad Pablo de Olavide de Sevilla

Bienvenus à l'Université Pablo de Olavide

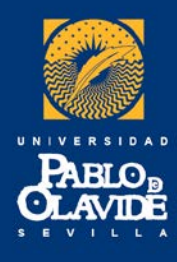

## REUNIÓN INFORMATIVA DE BIENVENIDA

#### **RÉUNION INFORMATIVE DE BIENVENUE**

11 septembre 201714 septembre 2017

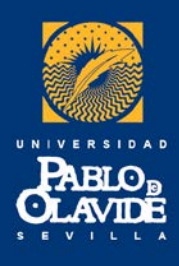

#### COMIENZO DE LOS CURSOS

Début des cours

□ 18 septembre – Grados

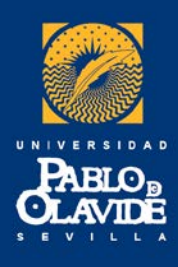

# MODIFICACIÓN DE MATRÍCULA Modification des cours

#### ONLINE

<u>https://www.upo.es/aric/foreign-students/durante-la-estancia/</u>

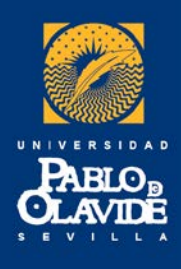

#### El plazo de modificación de vuestra matrícula es del 18 al 29 de septiembre.

Délai de modifications: du 18 au 29 septembre.

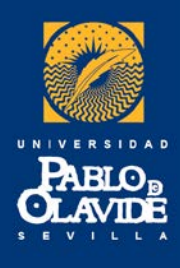

#### RECUERDA: del 18 al 29 de septiembre (fecha modificación)

NO SE PODRÁ REALIZAR NINGUNA MODIFICACIÓN CON POSTERIORIDAD A ESTA FECHA POR LO QUE OS RECOMENDAMOS QUE CUALQUIER CONFIRMACIÓN QUE NECESITÉIS POR PARTE DE VUESTRA UNIVERSIDAD, LA GESTIONÉIS ANTES DEL FIN DE PLAZO DE MODIFICACIÓN.

**RAPPELLEZ-VOUS: du 18 au 29 septembre** AUCUNE MODIFICATION NE POURRA ÊTRE FAITE APRÈS LE DÉLAI ÉTABLI. IL EST TRÈS RECOMMANDÉ DE CONFIRMER AVEC VOTRE UNIVERSITÉ TOUT CE QUE VOUS CROYEZ NÉCESSAIRE À CE PROPOS.

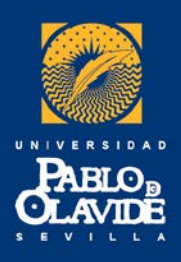

# Oferta académica Offre académique

#### https://www1.upo.es/matricula/ofertaacademica/

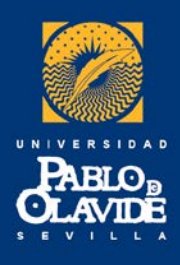

## ATTENTION

Máximo 6 E.C.T.S. de asignaturas de otras facultades en cada semestre

6 E.C.T.S. d'autre faculté par semestre au maximum

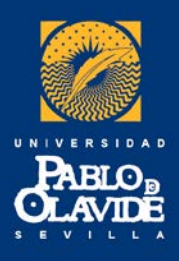

# **TUTORES DOCENTES Coordinateurs académiques**

Existen coordinadores académicos que os pueden asesorar en la elección de los cursos

https://www.upo.es/aric/estudiantes-upo/tutoresdocentes/2017-2018/

Des coordinateurs académiques sont à votre disposition pour vous guider dans le choix de vos cours.

https://www.upo.es/aric/estudiantes-upo/tutoresdocentes/2017-2018/

# CONSULTAR HORARIOS VÉRIFIER L'EMPLOI DU TEMPS

- Para consultar los horarios de las asignaturas ya matriculadas
  > Acceso personalizado

   Matrícula
   Horarios
  - 3. Aula virtual
- Pour vérifier l'emploi du temps des cours déjà inscrits
  - > Acceso personalizado
    - 1. Matrícula
    - 2. Horarios
    - 3. Aula virtual

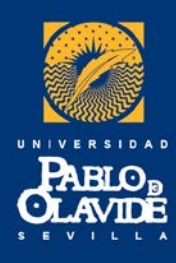

# AULA VIRTUAL (WebCT)

Se trata de un espacio virtual en el que podéis acceder al contenido que vayan proporcionando los profesores de las diferentes asignaturas en las que os hayáis matriculado.

Podéis acceder con vuestro usuario y contraseña siguiendo estos pasos: <u>www.upo.es</u> >> UPO Virtual >> Aula virtual

Il s'agit d'une zone virtuelle où vous pouvez trouver de diverses informations de vos cours.

Vous pouvez y accéder avec votre nom d'utilisateur et mot de passe dans: <u>www.upo.es</u> >> UPO Virtual >> Aula virtual

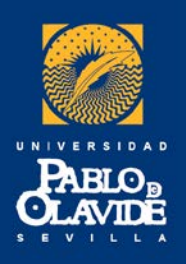

## **RECOMENDACIONES** Quelques Conseils

- Entregar a cada profesor la "FICHA DEL ESTUDIANTE" con vuestros datos y escribiendo "alumno Erasmus o estudiante internacional". Esta ficha se puede comprar en la Librería de la universidad, en el edificio "Celestino Mutis".
  - Donnez à chaque professeur une "FICHA DEL ESTUDIANTE" dûment remplie. Indiquez que vous êtes "ERASMUS" ou "Estudiante International". Elles sont à acheter au bâtiment "Celestino Mutis", dans la librairie.

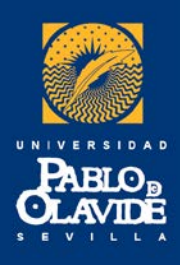

# Carné de estudiante Carte étudiante

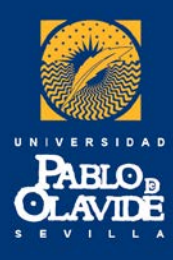

## **Zona Erasmus- Attestations**

- Acceder a la Zona Erasmus con usuario y contraseña para la descarga de documentos como el <u>certificado de llegada</u> o <u>certificado de notas</u> cuando estén disponibles:
  - Accès à la Zona Erasmus avec le nom d'utilisateur et mot de passe pour télécharger l'attestation d'arrivée ou le relevé de notes quand ces soient disponibles.

| PABLOD                                                                                          | ÁREA DE RELACIONES INTERNACIONALES Y COOPERACIÓN |  |  |  |
|-------------------------------------------------------------------------------------------------|--------------------------------------------------|--|--|--|
| CLAVIDE                                                                                         | SOLICITUDES ON-LINE                              |  |  |  |
| Acceso a Zona Erasmus/Erasmus Zone Access<br>Usuario:/login:<br>Contraseña:/password:<br>Enviar |                                                  |  |  |  |

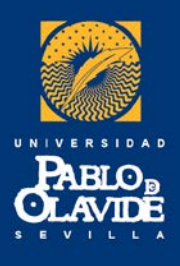

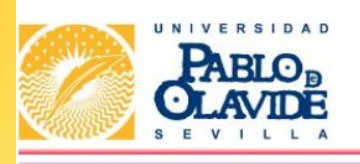

#### ÁREA DE RELACIONES INTERNACIONALES Y COOPERACIÓN SOLICITUDES ON-LINE

| - Datos estancia /Stay    | y Data                                |                                       |                |  |
|---------------------------|---------------------------------------|---------------------------------------|----------------|--|
| Apellidos/Family<br>Name: |                                       | Programa/Program:                     | Erasmus        |  |
| Nombre/Fist Name:         |                                       | Curso_academico:                      |                |  |
| e_mail:                   |                                       | Dirección Sevilla/Address<br>Sevilla: |                |  |
| Universidad:              | Universitá degli studi di<br>Cagliari | Teléfono sevilla:                     | 00.000.000 003 |  |
| Duración:                 | ANUAL                                 |                                       |                |  |

#### Documentación disponible / available documents

- \* Certificado de llegada / Certificate of arrival
- \* Certificado de Notas / Transcript of records
- \* Acceso inscripción asignaturas/ Access to courses inscription form

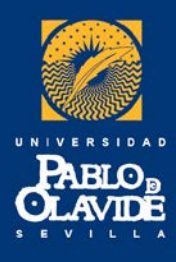

### **Certificado de estancia –** Attestation de fin de séjour

IMPORTANTE: Los <u>certificados de estancia</u> se firmarán al final de vuestro periodo de estudios y se entregarán al propio estudiante. En caso de que el estudiante no pueda recogerlo él mismo, la <u>fecha de</u> <u>salida</u> será la del <u>último examen realizado</u>.

La fecha máxima de fin de estancia:

- Ier semestre: 8 de febrero de 2018
- 2º semestre: 16 de julio de 2018
- Anual: 16 de julio de 2018

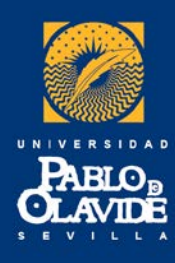

# Attestation de fin de séjour

IMPORTANT: L'attestation de séjour doit être signée à la fin de votre séjour et sera donnée uniquement à l'étudiant en question. Si l'étudiant ne peut faire signer le document lui même, la date de départ va être la date du dernier examen fait.

#### La date limite de fin de séjour sera:

- Étudiants du 1 semestre : 8 février
- Étudiants du 2 semestre : 16 juillet
- Séjour annuel: 16 juillet

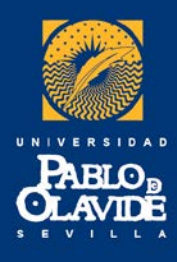

## Semana de bienvenida Semaine de bienvenue

#### **Consultar la programación /***Consultez le programme*

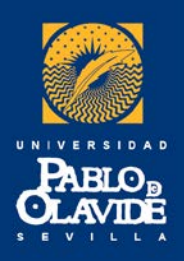

# INSCRIPCIÓN COMO RESIDENTES

- Entrega de la solicitud en la Oficina de Extranjería o en la Comisaría de Policía correspondiente
- Documentación a presentar: pasaporte o documento nacional de identidad, solicitud, tarjeta sanitaria europea y certificado Erasmus
- La solicitud a presentar se puede ver en el siguiente link: <u>http://extranjeros.empleo.gob.es/es/ModelosSolicitudes/Mod\_solicitudes/Mod\_sol</u>
- Portez le formulaire à l'Oficina de Extranjería (bureau des étrangers) ou à la Comisaría (commissariat de police) qui correspond.
- Documents nécessaires: passeport ou carte nationale d'identité, formulaire d'inscription, Carte Européenne d'Assurance Maladie, et la lettre d'admission dans notre université.

•Le formulaire d'inscription est disponible sur: http://extranjeros.empleo.gob.es/es/ModelosSolicitudes/Mod\_solicitudes2 /18-Certificado\_Residencia\_comunitaria.pdf

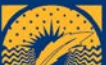

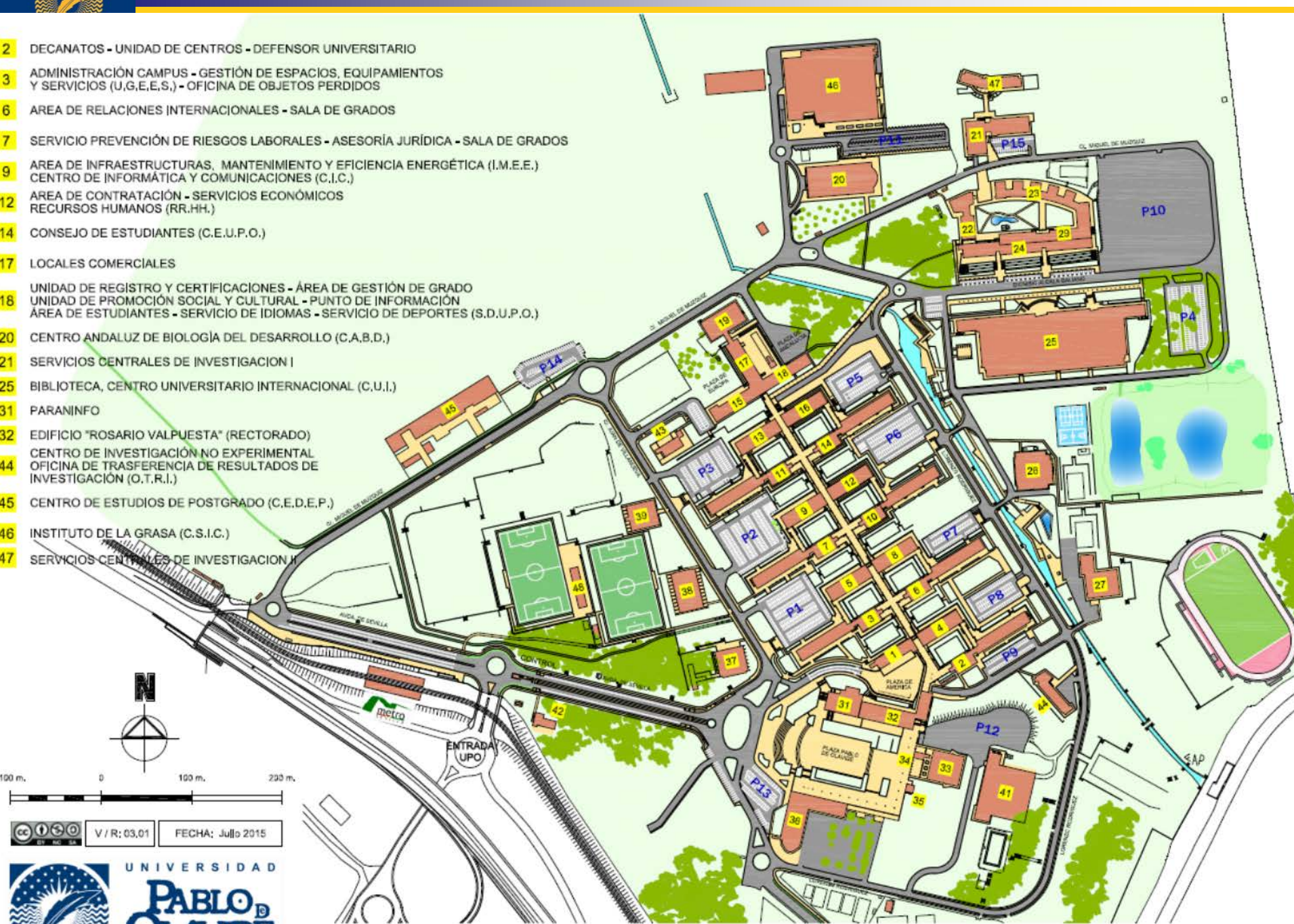

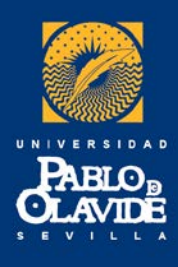

Área de Relaciones Internacionales y Cooperación

Bât.6 rez-de-chaussée. Horaire d'ouverture: 9 à 14 heures incoming@upo.es